## Liste des capacités, connaissances et attitudes évaluées

| Capacités     | <ul> <li>Utiliser les TIC pour représenter graphiquement, estimer le maximum ou le minimum d'une<br/>fonction polynôme du second degré et conjecturer son sens de variation sur un intervalle</li> <li>Résoudre algébriquement et graphiquement, avec ou sans TIC, une équation du second degré<br/>à une inconnue à coefficients numériques fixés</li> </ul> |  |
|---------------|----------------------------------------------------------------------------------------------------|--|
| Connaissances | <ul> <li>Expression algébrique, nature et allure de la courbe représentative de la foncti<br/>f(x) = ax<sup>2</sup> + bx + c (a réel non nul, b et c réels) en fonction du signe de a</li> <li>Résolution d'une équation du second degré à une inconnue à coefficients numériques fixés</li> </ul>                                                            |  |
| Attitudes     | <ul> <li>La rigueur et la précision</li> <li>Le goût de chercher et de raisonner</li> <li>L'ouverture à la communication, au dialogue et au débat argumenté</li> </ul>                                                                                                    |  |

# Évaluation

| Compétences           | Critères d'évaluation                                                                                                    | Questions                                                                                                    | Appréciation<br>du niveau<br>d'acquisition |    |    |
|-----------------------|----------------------------------------------------------------------------------------------------|----------------------------------------------------------------------------------------------------|--------------------------------------------|----|----|
|                       |                                                                                                    |                                                                                                    | NA                                         | РА | Α  |
| S'approprier          | <ul> <li>Extraire les valeurs de la distance horizontale et de la hauteur du ballon</li> <li>Lire sur le graphique la hauteur maximale du ballon</li> <li>Extraire la valeur de la hauteur du panier et des coefficients a, b et c</li> <li>Extraire la valeur de la distance minimale pour marquer 3 points</li> </ul> | 1.a<br>1.b<br>2.b<br>3.a                                                                                                    |                                            |    |    |
| Analyser<br>Raisonner | <ul> <li>Penser à faire varier la valeur des curseurs pour trouver la fonction passant au mieux par tous les points</li> <li>Proposer de créer la droite y = 3,05 et/ou de placer un point</li> </ul>                                                                                                    | Penser à faire varier la valeur des curseurs pour trouver la fonction1.apassant au mieux par tous les pointsProposer de créer la droite $y = 3,05 \ et/ou$ de placer un point2.a |                                            |    |    |
| Réaliser              | <ul> <li>Se placer au bon endroit sur le graphique en créant un point</li> <li>Créer la droite d'équation y = 3,05 et un point d'intersection</li> <li>Appliquer la méthode de résolution d'une équation du second degré</li> </ul>                                                                                     | 1.b<br>2.a<br>2.b                                                                                                    |                                            |    |    |
| Valider               | <ul> <li>Valider le résultat trouvé graphiquement et discuter des 2 solutions possibles</li> <li>Argumenter le fait que pour marquer 3 points, on peut tirer plus fort (vitesse du ballon), modifier l'angle</li> </ul>                                                                                                 | 2.b<br>3.b                                                                                                    |                                            |    |    |
| Communiquer           | <ul> <li>Présenter le résultat avec une phrase ou un tableau de variation</li> <li>Répondre de façon cohérente au problème avec une phrase</li> <li>Comparer les 2 distances et répondre en effectuant une phrase</li> </ul>                                                                                            | 1.c<br>2.a<br>3.a                                                                                                    |                                            |    |    |
|                       |                                                                                                    |                                                                                                    |                                            | 1  | 10 |

Activité Formatrice

### 1<sup>ère</sup> Partie

Un basketteur souhaite améliorer sa précision au tir. Lors des entraînements, son entraineur a constaté qu'il tirait toujours de la même façon (même vitesse d'exécution, même angle...) mais qu'à chaque fois le ballon ne rentrait pas dans le panier ! L'entraîneur décide donc de reconstituer informatiquement la trajectoire des tirs de son joueur. Pour cela, il a noté les hauteurs (en mètres) du ballon en fonction de sa distance horizontale parcourue (en mètres) :

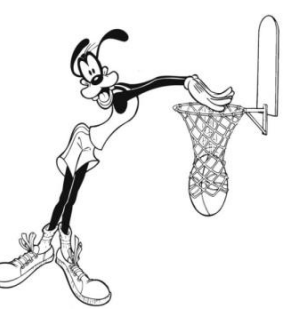

#### Source : http://www.greluche.info

| Distance horizontale<br>parcourue (en m) | Hauteur du ballon (en m) |  |  |
|------------------------------------------|--------------------------|--|--|
| 0                                        | 2.75                     |  |  |
| 1                                        | 3.80                     |  |  |
| 2                                        | 4.49                     |  |  |
| 3                                        | 4.82                     |  |  |
| 4                                        | 4.79                     |  |  |
| 5                                        | 4.40                     |  |  |
| 6                                        | 3.65                     |  |  |

### A quelle distance du panier le basketteur doit-il se placer pour être sûr de marquer à chaque fois ?

### 2<sup>ème</sup> Partie

- 1) A propos de la trajectoire du ballon...
  - a. En vous aidant du logiciel Geogebra, déterminer l'expression de la fonction modélisant au mieux la trajectoire du ballon et noter la sur votre copie.

Aide :

- > Entrer les valeurs du tableau dans le tableur puis créer une liste de points
- > Créer 3 curseurs :
  - curseur a variant de -0.30 à -0.10 par incrément de 0.01
  - curseur b variant de 1.20 à 1.30 par incrément de 0.01
  - curseur c variant de 2.70 à 2.80 par incrément de 0.01
- Saisir la fonction  $f(x) = a \times x^2 + b \times x + c$
- b. La fonction admet-elle un maximum ? Si oui, indiquer ses coordonnées et en déduire la hauteur maximale du ballon.
- c. Donner le sens de variation de votre fonction à l'aide de sa représentation graphique.
- 2) Le panier au basket-ball est situé à une hauteur de 3.05 m...
  - a. Répondre au problème à l'aide du graphique et des fonctionnalités de Geogebra.
  - b. Valider le résultat précédent à l'aide de la méthode algébrique.
- 3) Un panier à 3 points, en NBA, est accordé si le joueur tire derrière la ligne située à 7,23 m du panier...
  - a. En vous aidant des résultats précédents, le joueur peut-il espérer marquer des paniers à 3 points ? Justifier.
  - b. Quels autres paramètres le joueur peut-il modifier pour pouvoir marquer des paniers à 3 points ?

## DEROULEMENT DE L'ACTIVITE

| Temps<br>envisageable | Déroulement prof                                                                                                    | Déroulement élèves                                                                                                    | Compétences visées               |
|-----------------------|----------------------------------------------------------------------------------------------------|----------------------------------------------------------------------------------------------------|----------------------------------|
| 5 min                 | Distribution de la 1 <sup>ère</sup> Partie du sujet.<br>Discussion collective.<br>Reformulation de la situation et explication du<br>vocabulaire inconnu.<br>L'enseignant illustre ses explications par une<br>vidéo d'un tir au basket (trajectoire d'un ballon et<br>règles).                                                                                                    | L'élève prend connaissance du sujet, comprend le problème et<br>recherche individuellement les informations nécessaires pour y<br>répondre.<br>Les élèves reformulent ensemble, oralement, le sujet.                                                                                                    | S'approprier                     |
| 5 min                 | L'enseignant amène les élèves à proposer une<br>méthode permettant de répondre au problème.<br>Reformulation : représentation graphique de la<br>hauteur du ballon en fonction de sa distance<br>horizontale parcourue.                                                                                                    | L'élève sait qu'il a besoin d'utiliser le tableau de valeurs mis à disposition pour modéliser la trajectoire du ballon : il propose notamment de faire un graphique en utilisant le logiciel <i>Geogebra</i> .<br>L'élève comprend que pour répondre au problème, il a besoin de connaître la hauteur du panier (qui sera indiquée dans la 2 <sup>ème</sup> Partie).                                                                                                    | Analyser<br>Raisonner            |
| 35 min                | Distribution de la 2 <sup>ème</sup> Partie du sujet.<br>Accompagnement dans l'activité informatique.                                                                                                    | L'élève recherche les informations utiles pour répondre aux questions.<br>L'élève ouvre le logiciel <i>Geogebra</i> puis crée lui-même les points de la trajectoire du ballon. Il trouve ensuite la fonction qui modélise au mieux cette trajectoire en s'appuyant sur l'aide fournie à la question <i>1)a.</i> (cette méthode a déjà été vue au préalable par l'élève. Si ce n'est pas le cas on peut lui fournir une fiche d'aide à l'utilisation du logiciel).<br>L'élève répond à toutes les questions en autonomie. | Voir la grille de<br>compétences |
| 10 min                | L'enseignant répertorie les résultats de chaque<br>élève au tableau (selon les élèves, les fonctions<br>trouvées peuvent différer). Il amène les élèves à<br>critiquer ces résultats.<br>L'enseignant fait la synthèse de l'activité et utilise<br>le fichier <i>Geogebra</i> « Activité_Basket » pour<br>illustrer ses propos.<br>L'enseignant revient sur la dernière question de la<br>2 <sup>ème</sup> Partie : il explique aux élèves le rôle des<br>différents curseurs du fichier <i>Geogebra</i> . | L'élève critique la précision des méthodes utilisées. Il peut critiquer<br>le fait que la trajectoire modélisée est celle du point central du<br>ballon et non du ballon entier.<br>Il valide (ou non) son résultat au vue de l'animation <i>Geogebra</i> .<br>Les élèves débattent ensemble sur les paramètres faisant varier la<br>trajectoire du ballon.<br>Selon le temps restant, on peut laisser les élèves « s'amuser » avec<br>l'animation <i>Geogebra</i> .                                                     | Communiquer<br>Valider           |

## INDICATIONS POUR L'ENSEIGNANT FICHIER GEOGEBRA « Activité\_Basket »

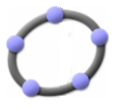

Pour illustrer le sujet l'enseignant peut utiliser le fichier Geogebra « Activité\_Basket ».

- Pour illustrer la correction et visualiser la trajectoire du ballon de l'activité, cocher la case « Afficher la trajectoire du ballon du basketteur ».
- Quand on ouvre le fichier, les curseurs sont fixés de façon à reproduire exactement la trajectoire du ballon de l'activité.
- En appuyant sur le bouton « Shoot ! », on peut lancer le ballon et voir s'il y a panier ou non.
- Pour effectuer un autre lancer, remettre le curseur « Temps » à zéro puis modifier les paramètres (la valeur des curseurs) que vous voulez.

Remarque : le fichier ne fonctionne pas dans toutes les versions de Geogebra... Il semblerait qu'il fonctionne tout le temps dans la version Geogebra 3D sous Windows 7.